# TUTO MISE EN LIGNE VIDÉO YOUTUBE

CONCOURS JEU

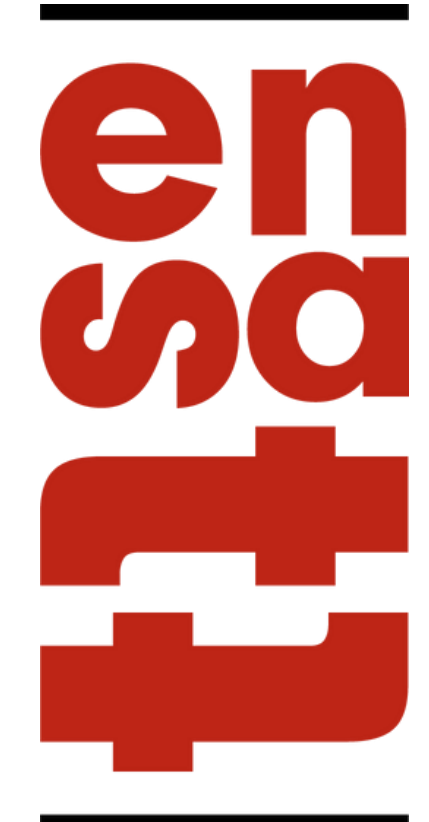

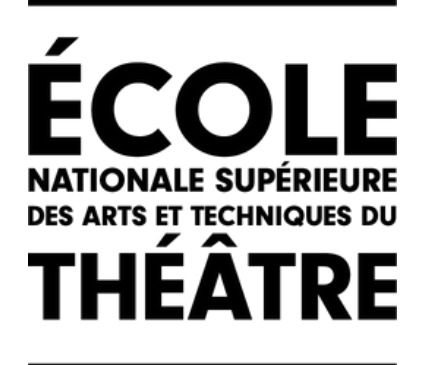

## ETAPE 1 : CONNEXION AVEC VOTRE ADRESSE MAIL VIA GOOGLE

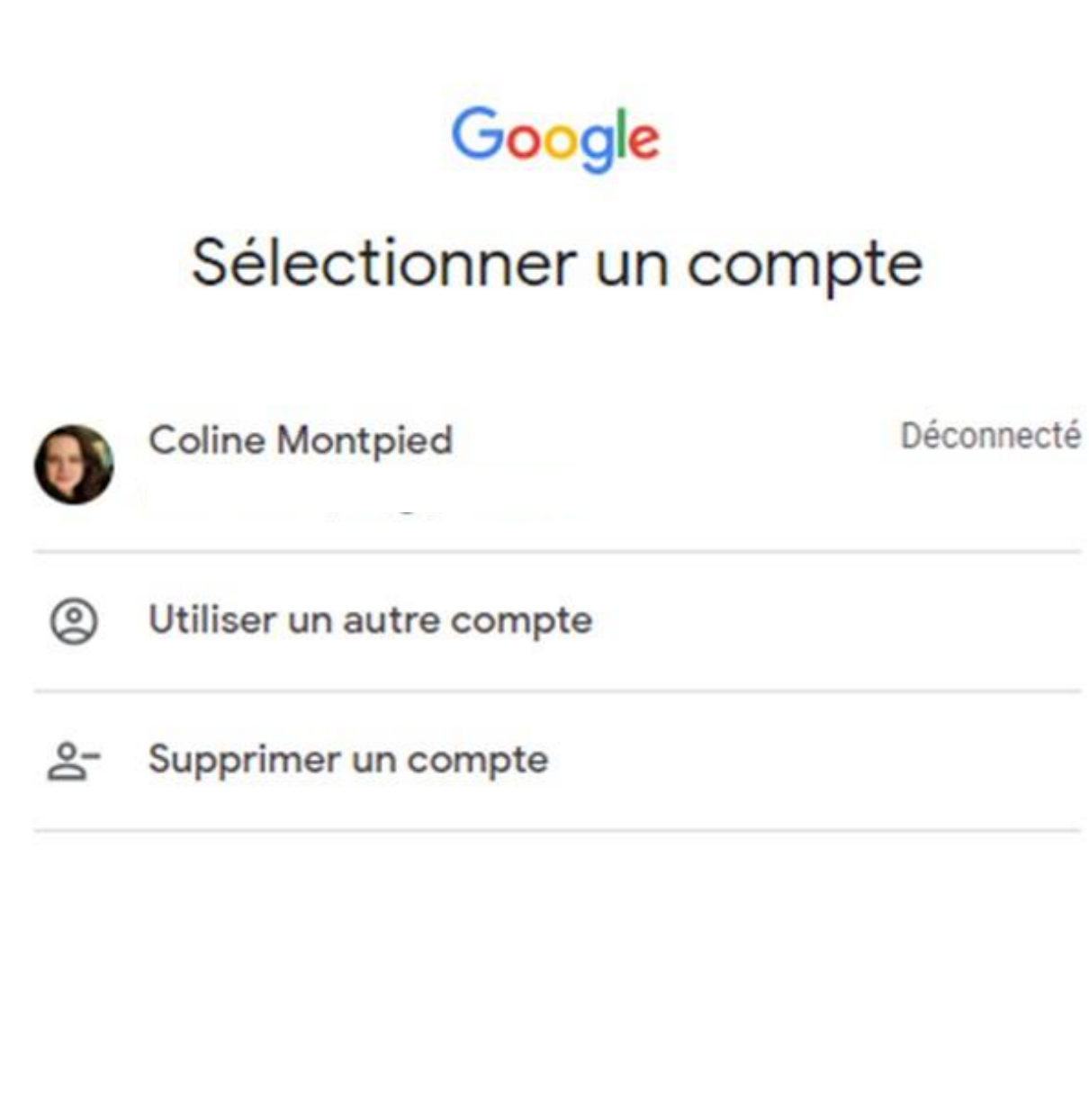

en

F DES ARTS ET TECHNIQU THEATRE

Conditions d'utilisation

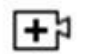

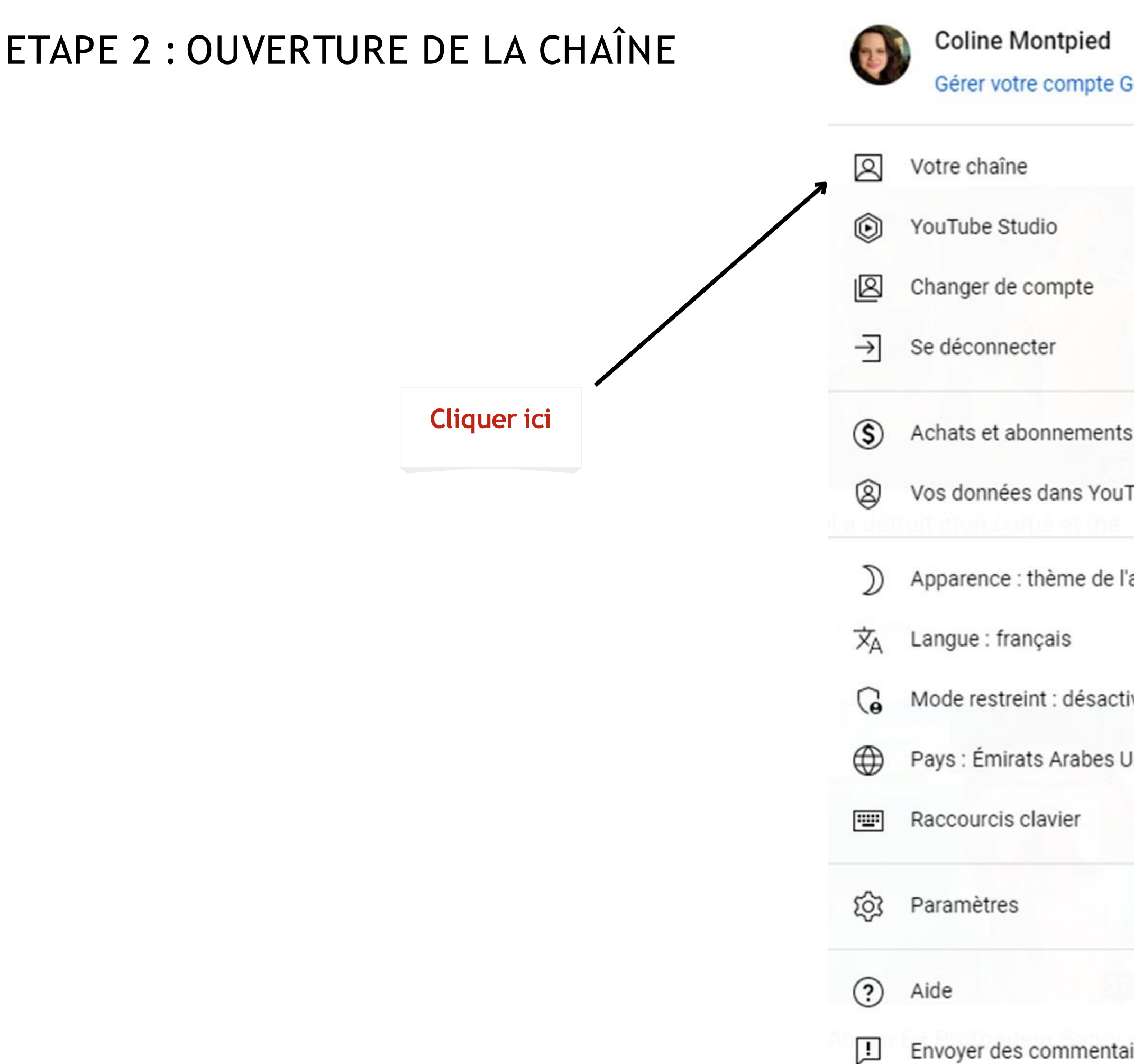

| Ļ            |   |
|--------------|---|
| ł            | 5 |
| e Google     |   |
|              |   |
|              |   |
|              | > |
|              |   |
|              |   |
| nts          |   |
| ouTube       |   |
| e l'appareil | > |
|              | > |
| ictivé       | > |
| s Unis       | > |
|              |   |
|              |   |
|              |   |
|              |   |
| ntaires      |   |

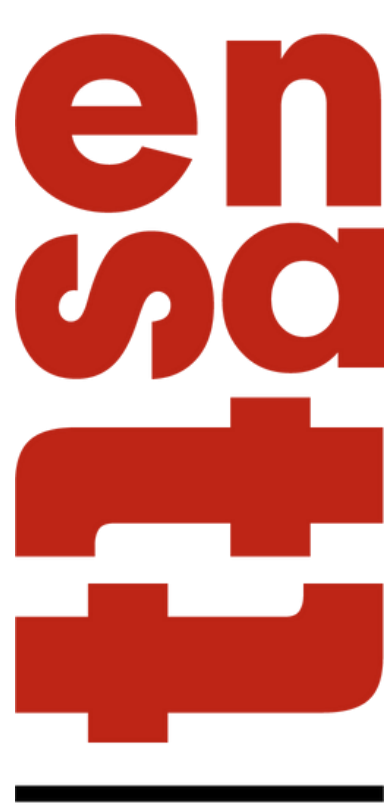

## ETAPE 3 : METTRE EN LIGNE UNE VIDÉO

| Ξ      | C YouTube **         |    |              | Rechercher  |           |                        |                   | Q &                     |   |
|--------|----------------------|----|--------------|-------------|-----------|------------------------|-------------------|-------------------------|---|
| 3      | Accuel               | 5- | Coline M     | ontpied     |           |                        |                   |                         | 1 |
| ۲      | Explorer             |    | Aucun abonné |             |           |                        |                   |                         |   |
| 8      | Shorts               | AC | CUEIL VIDEO  | S PLAYLISTS | CHAINES   | À PROPOS               | Q                 |                         |   |
| Ō      | Abonnements          |    |              |             |           |                        |                   |                         |   |
| ø      | Bibliothèque         |    |              |             |           |                        |                   |                         |   |
| O      | Historique           |    |              |             |           |                        |                   |                         |   |
| Þ      | Vos vidéos           |    |              |             |           |                        |                   |                         |   |
| 0      | Å regarder plus tard |    |              |             |           | 5                      | 130               |                         |   |
| ß      | Vidéos "J'aime"      |    |              |             |           | 100                    | Ā                 |                         |   |
| v      | Plus                 |    |              |             |           | 12                     |                   |                         |   |
| 416-04 | NUTATIVE .           |    |              |             | Impo      | rtez une vide          | éo pour co        | ommencer                |   |
| ADU    | INEMENTS             |    |              |             | Commen    | cez à partager votre l | histoire et à com | muniquer avec les       |   |
|        |                      |    |              |             | opectated | a. Les videos que vo   | as surer importe  | res s autorieruni, rei. |   |
|        |                      |    |              |             |           | METTRE EN L            | IGNE UNE VIDE     | to                      |   |
|        |                      |    |              |             |           | En savoir plux pour    | commencer aur Yo  | Jube                    |   |
|        |                      |    |              |             |           |                        |                   |                         |   |
|        |                      |    |              |             |           |                        |                   |                         |   |
|        | 24                   |    |              |             |           |                        |                   |                         |   |
|        | 12                   |    |              |             |           |                        |                   |                         |   |
|        | Mahar 201 Allenant   |    |              |             |           |                        |                   |                         |   |

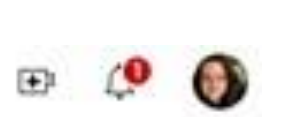

RSONNALISER LA CHAÎNE

Cliquer ici

GÉRER LES VIDÉOS

## ETAPE 4 : IMPORTER LE FICHIER VIDÉO

Importer des vidéos

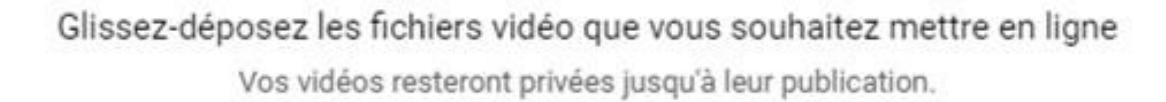

SÉLECTIONNER DES FICHIERS

En mettant en ligne des vidéos sur YouTube, vous reconnaissez accepter les Conditions d'utilisation et le Règlement de la communauté de YouTube.

Veillez à ne pas enfreindre les droits d'auteur ni les droits à la vie privée d'autrui. En savoir plus

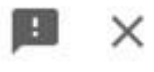

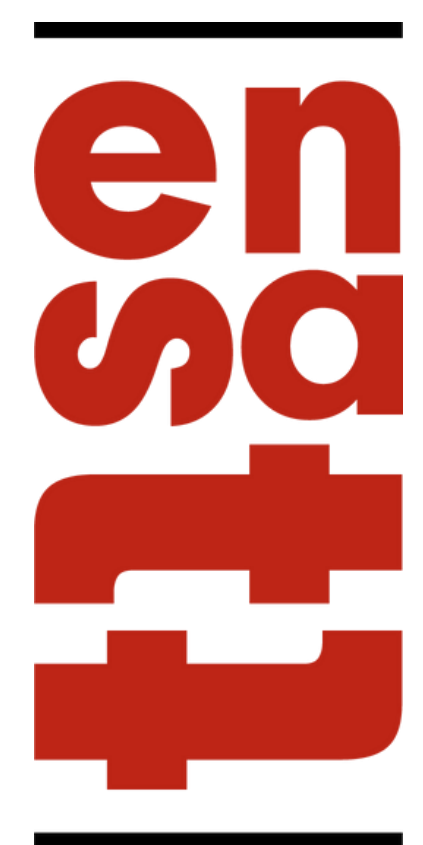

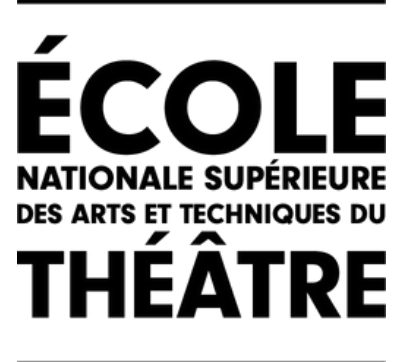

Cliquer ici

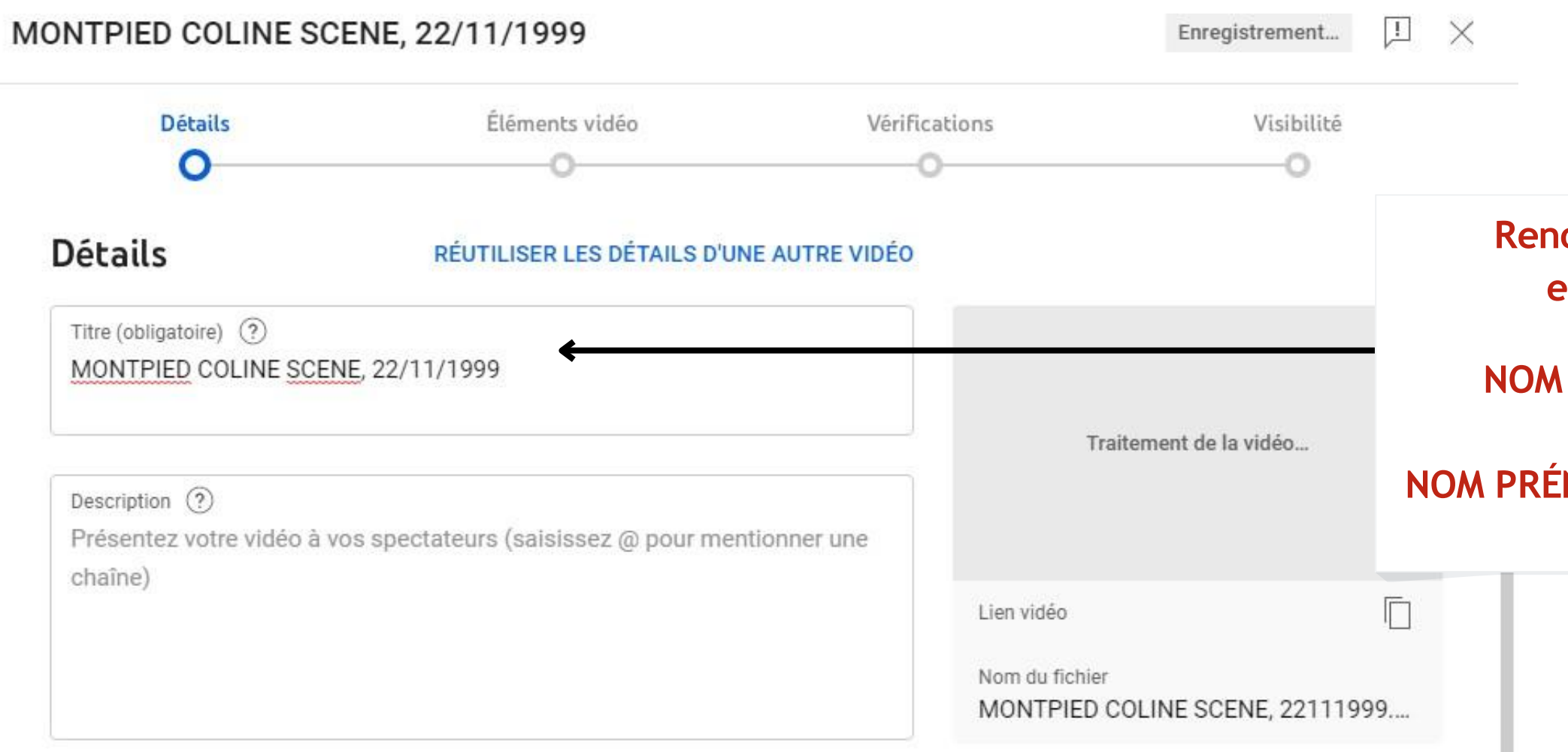

#### Miniature

Sélectionnez ou importez une image qui donne un aperçu du contenu de votre vidéo. Une bonne image se remarque et attire l'attention des spectateurs. En savoir plus

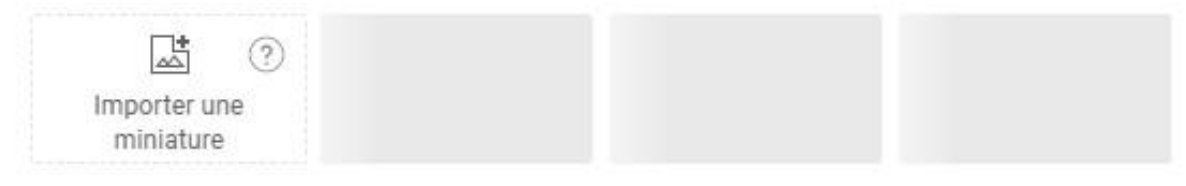

#### Playlists

Ajoutez votre vidéo à une ou plusieurs playlists. Les playlists peuvent aider les spectateurs à trouver vos contenus plus rapidement. En savoir plus

Sélectionner 🔹

Renommer la vidéo par le bon intitulé en fonction de la vidéo déposé :

NOM PRÉNOM SCÈNE, date de naissance

NOM PRÉNOM AUTOPORTRAIT, date de naissance

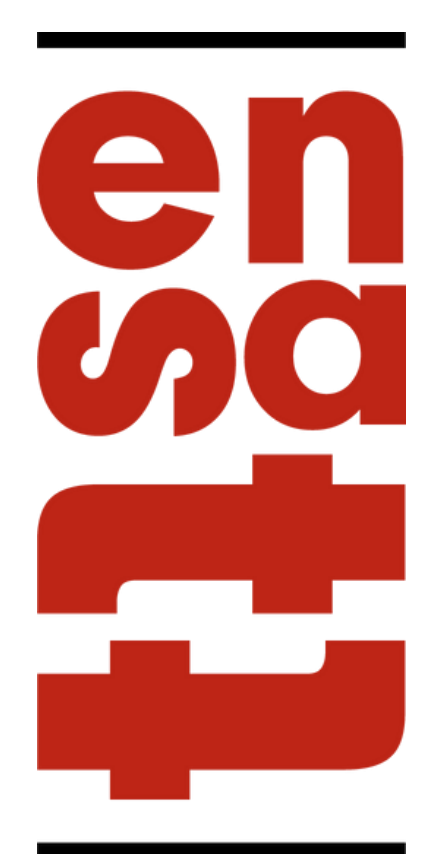

#### MONTPIED COLINE SCENE, 22/11/1999

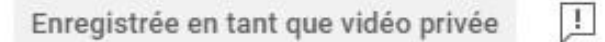

X

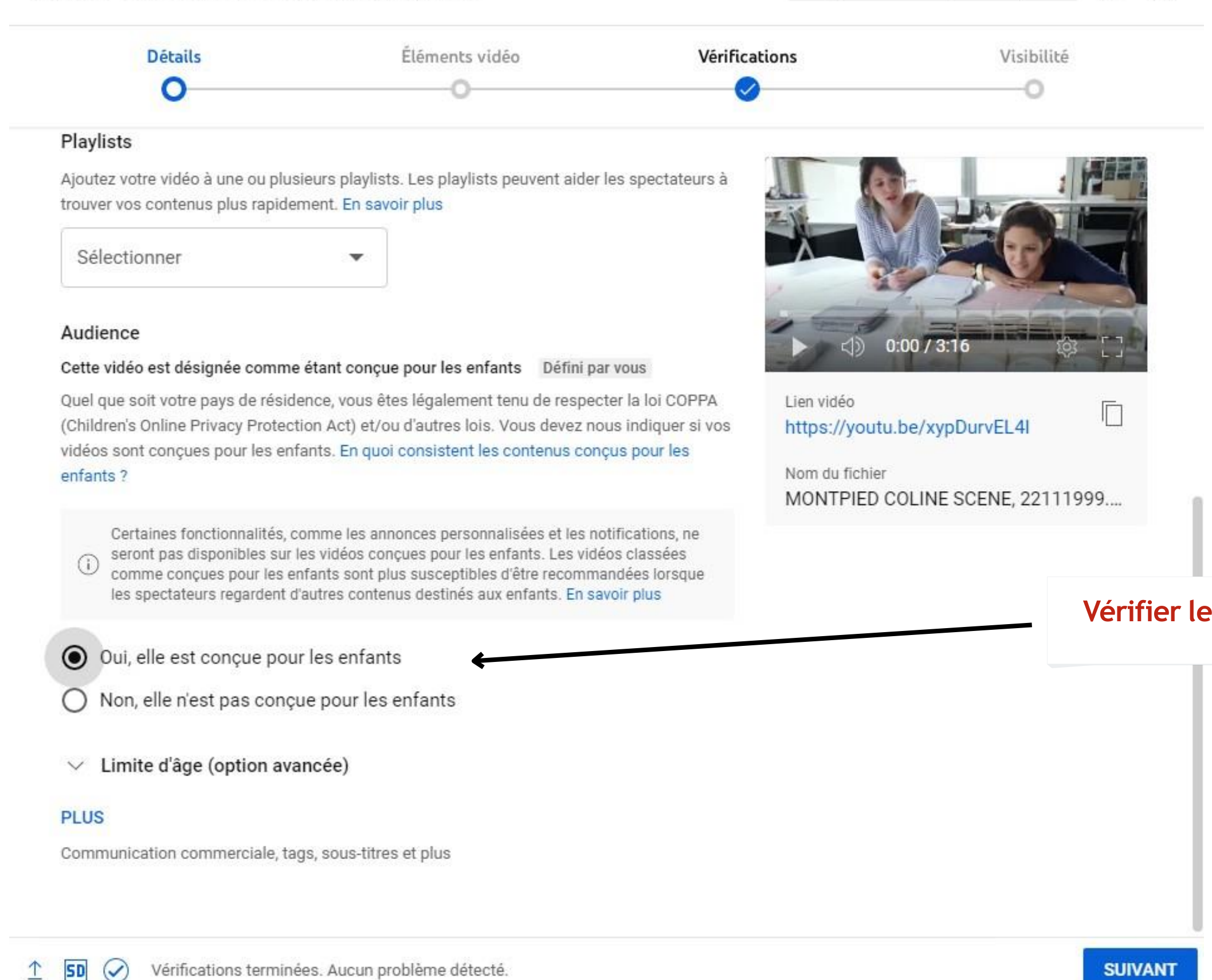

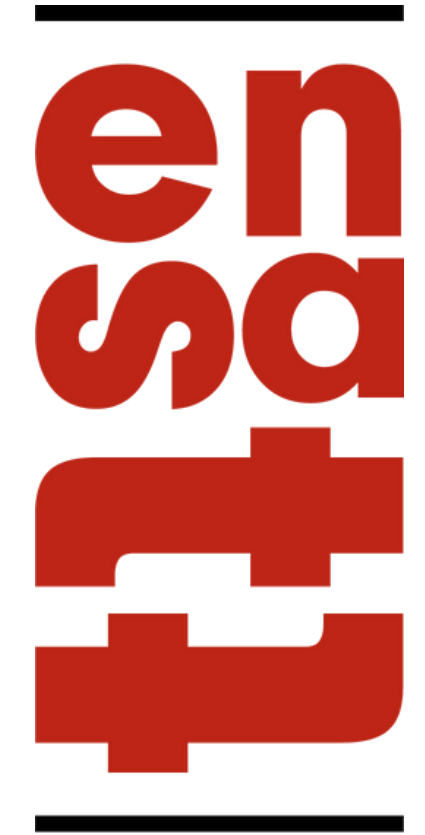

## ÉCOLE NATIONALE SUPÉRIEURE DES ARTS ET TECHNIQUES DU THÉÂTRE

#### Vérifier les paramètres d'audience

Cliquer ensuite sur suivant

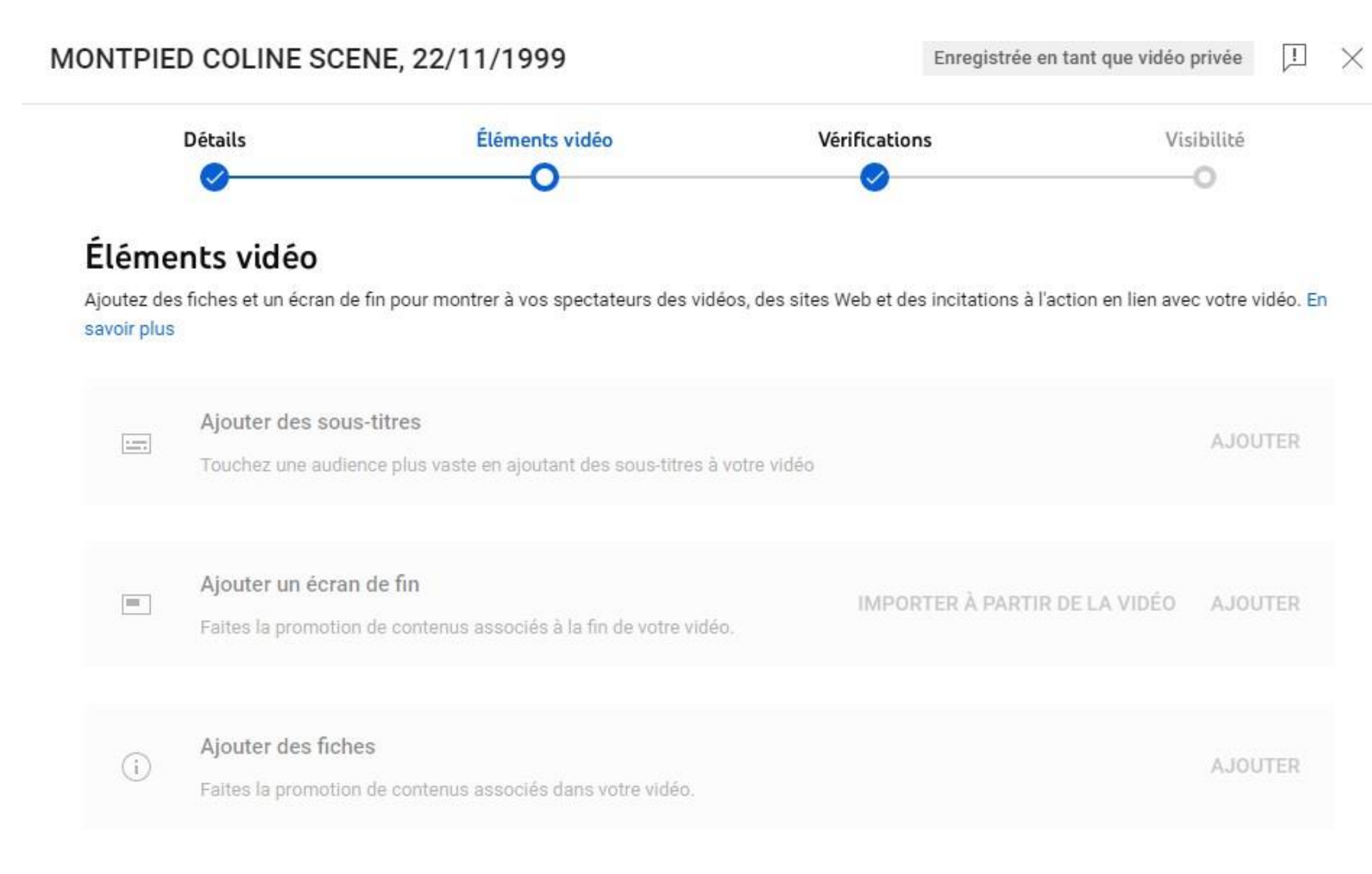

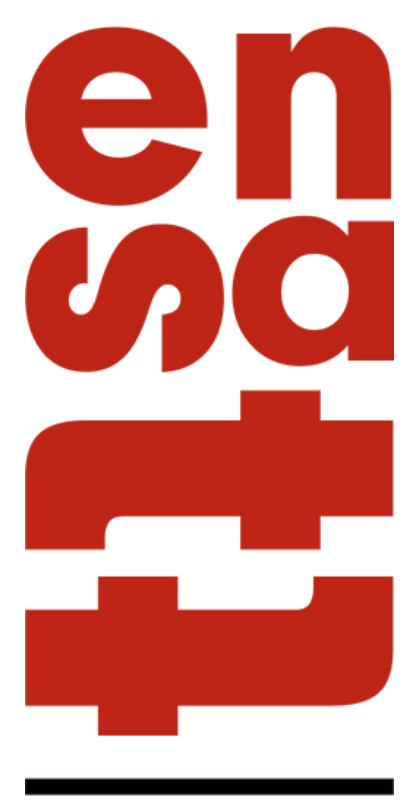

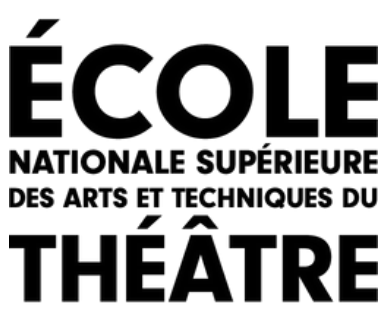

#### Cliquer sur suivant

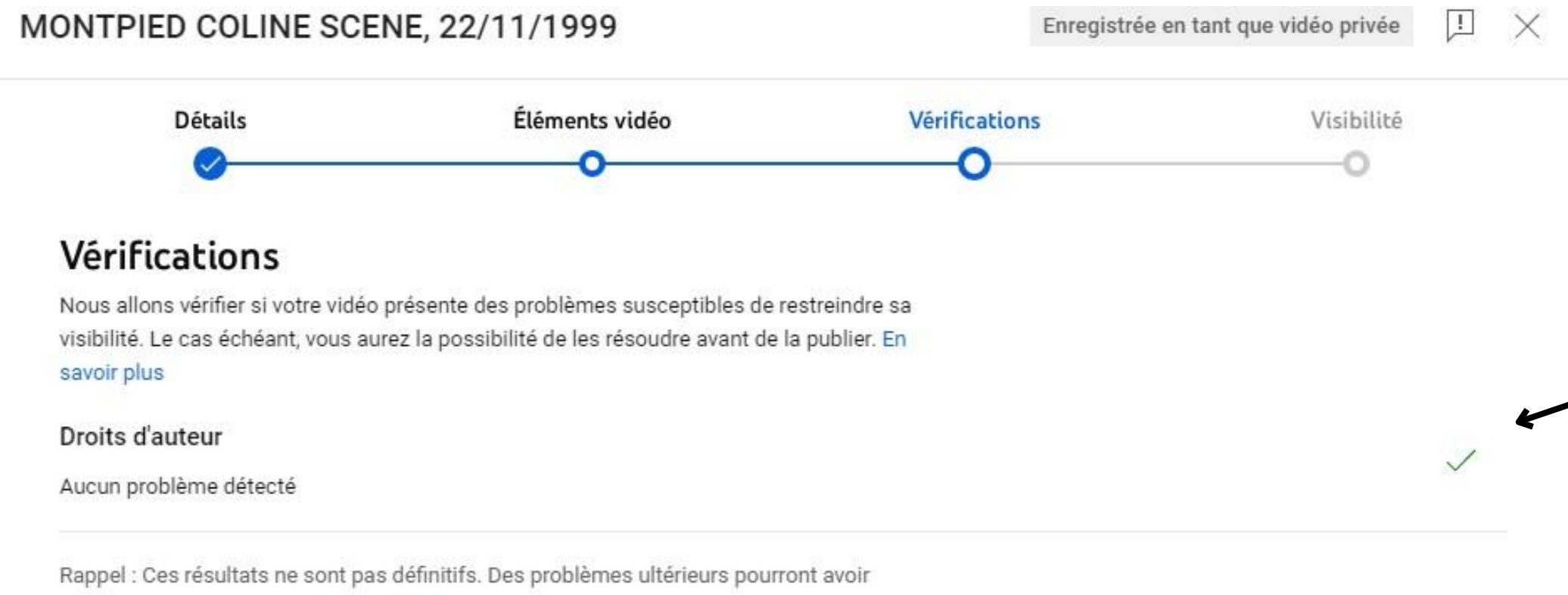

un impact sur votre vidéo. En savoir plus

Envoyer des commentaires

Faites attention qu'il n'y ai pas de problèmes avec les droits d'auteurs (ex : musique libre de droits)

![](_page_8_Picture_7.jpeg)

![](_page_8_Picture_9.jpeg)

# ETAPE 6 : VISIBILITÉ DE LA VIDÉO

![](_page_9_Figure_1.jpeg)

Faites attention de cliquer sur "NON RÉPERTORIÉE" pour que le jury puisse visualiser la vidéo

![](_page_9_Picture_5.jpeg)

![](_page_9_Picture_6.jpeg)

#### **Cliquer ensuite sur** enregistrer

## ETAPE 6 : COPIER LE LIEN POUR L'INSÉRER SUR LA PLATEFORME D'INSCRIPTION AU CONCOURS

X

## Vidéo mise en ligne

![](_page_10_Picture_2.jpeg)

MONTPIED COLINE SCENE, 22/11/1999 Mise en ligne le 17 janv. 2023

### Partager un lien

![](_page_10_Picture_5.jpeg)

Copier le lien de la vidéo puis aller l'insérer sur la plateforme d'inscription ÉCOLE NATIONALE SUPÉRIEURE DES ARTS ET TECHNIQUES DU THÉÂTRE

## Cliquer ensuite sur fermer